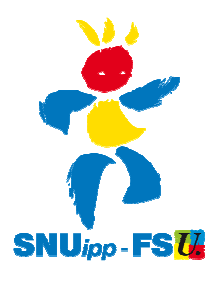

# Electeurs sans notice (non reçue ou perdue) Mode d'emploi du lien à usage unique pour le vote électronique

Ce lien permet de recevoir l'identifiant et le mot de passe de vote électronique par mail. Il a été envoyé à tous les électeurs inscrits sur les listes électorales après le 5 septembre et aux électeurs ayant utilisé la récupération d'identifiant perdu sur le portail élections.

Il est à usage unique. Une fois reçu, cet usage unique pourra être effectué jusqu'au 20 octobre.

## Récupérer le lien à usage unique

Vous recevez un mail du « Ministère de l'éducation nationale, de la jeunesse et de la vie associative et du ministère de l'enseignement supérieur et de la recherche » avec pour objet « [Elections professionnelles 2011] Réception de vos codes de vote »

Dans ce mail se trouve un lien cliquable. Munissez-vous de votre NUMEN avant de cliquer, ce lien ne pouvant être utilisé qu'une seule fois.

## S'identifier

Vous saisissez votre NUMEN et sélectionnez les 6ème et 7ème caractères de votre carte Vitale (Dpt de naissance) puis validez

|                                 | MINISTER<br>DE ENSERVORMENT SUPPREUR<br>ET DE LA RECHERCHE                                                                | Élections<br>professionnelles 2011<br>cliquez, votez |
|---------------------------------|----------------------------------------------------------------------------------------------------|------------------------------------------------------|
| Elections professionnelles 2011 |                                                                                                    |                                                      |
|                                 | Obtention de vos codes de vote                                                                                            |                                                      |
|                                 | Étape 1 - Validation de votre identi                                                                                      | té                                                   |
|                                 | Après validation de votre identité, votre identifiant de vote se<br>messagerie et le mot de passe sera affiché à l'écran. | era envoyé dans votre                                |
|                                 | Veuillez saisir votre NUMEN :                                                                                             |                                                      |
|                                 | Veuillez sélectionner les 6ème et 7ème caractères de votre sociale :                                                      | numéro de la sécurité                                |
|                                 |                                                                                                    | Valider                                              |

#### Se faire envoyer un identifiant

Un écran s'affiche avec votre adresse mail professionnelle. C'est à cette adresse que vous recevrez votre identifiant de vote. Si vous souhaitez recevoir l'identifiant à une autre adresse, plus personnelle, veuillez saisir cette autre adresse, puis la confirmer. Attention, en cas d'erreur de saisie il ne sera plus possible d'en changer.

Cliquer sur envoyer.

| MARKY DE LEVEL DE LEVELER DE LEVELER DE LEVE | Élections<br>professionnelles 2011<br>cliquez, votez |  |
|----------------------------------------------------------------------------------------------------|------------------------------------------------------|--|
| Elections professionnelles 2011                                                                                                    |                                                      |  |
| Obtention de vos codes de<br>Étape 2 - Réception de l'ide                                                                                                    | e vote<br>entifiant de vote                          |  |
| Votre identifiant de vote sera envoyé à l'adres                                                                                                    | se suivante :                                        |  |
| XXX@ac-paris.fr                                                                                                    |                                                      |  |
| Alternativement vous pouvez choisir de le recevoir à une autre adresse :                                                                                                    |                                                      |  |
| Autre adresse :                                                                                                    |                                                      |  |
| Confirmation de l'adresse :                                                                                                    |                                                      |  |
|                                                                                                    | Envoyer                                              |  |

Vous recevez un mail du « Ministère de l'éducation nationale, de la jeunesse et de la vie associative et du ministère de l'enseignement supérieur et de la recherche » avec pour objet

« [Elections professionnelles 2011] Réception de vos codes de vote - 2/2". Si vous ne le recevez pas, vérifiez dans les mails indésirables ou dans les mails supprimés si votre messagerie l'a considéré come SPAM.

L'identifiant est mentionné dans ce mail

#### Récupérer et imprimer son mot de passe

Votre mot de passe apparaît à l'écran, notez le soigneusement. Votre identifiant vous est envoyé à l'adresse électronique précédemment mentionnée.

| MINISTÉRE<br>MINISTÉRE<br>MINISTÉRE<br>MINISTÉRE<br>MINISTÉRE<br>MINISTÉRE<br>EL DESERORMENT SUPÉRIEUR<br>ET DE LA RÉCHERCHE | élections<br>professionnelles 2011<br>cliquez, votez |
|----------------------------------------------------------------------------------------------------|------------------------------------------------------|
| Elections professionnelles 2011                                                                                              |                                                      |
| Obtention de vos codes de vote                                                                                               |                                                      |
| Étape 3 - Réception de votre mot de                                                                                          | e passe                                              |
| Votre identité a été validée                                                                                                 |                                                      |
| Votre mot de passe est :                                                                                                    | à la plateforme de vote.                             |
|                                                                                                    | Imprimer                                             |

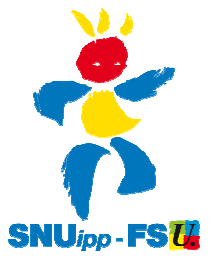